## **Customer terminal**

#### Click here for the relaunch project of the customer terminal user interface>>>

The customer terminal is an add-on module of PC CADDIE and allows your members and guests to access bag tags or tournament information, even outside the secretariat opening hours. You have the option of operating one or more terminals at the same time. The respective settings and layouts can be identical or different.

The following individual modules are available for the terminal:

- Handicap info
- Competition information
- Timetable info
- Charging
- Self Check-In

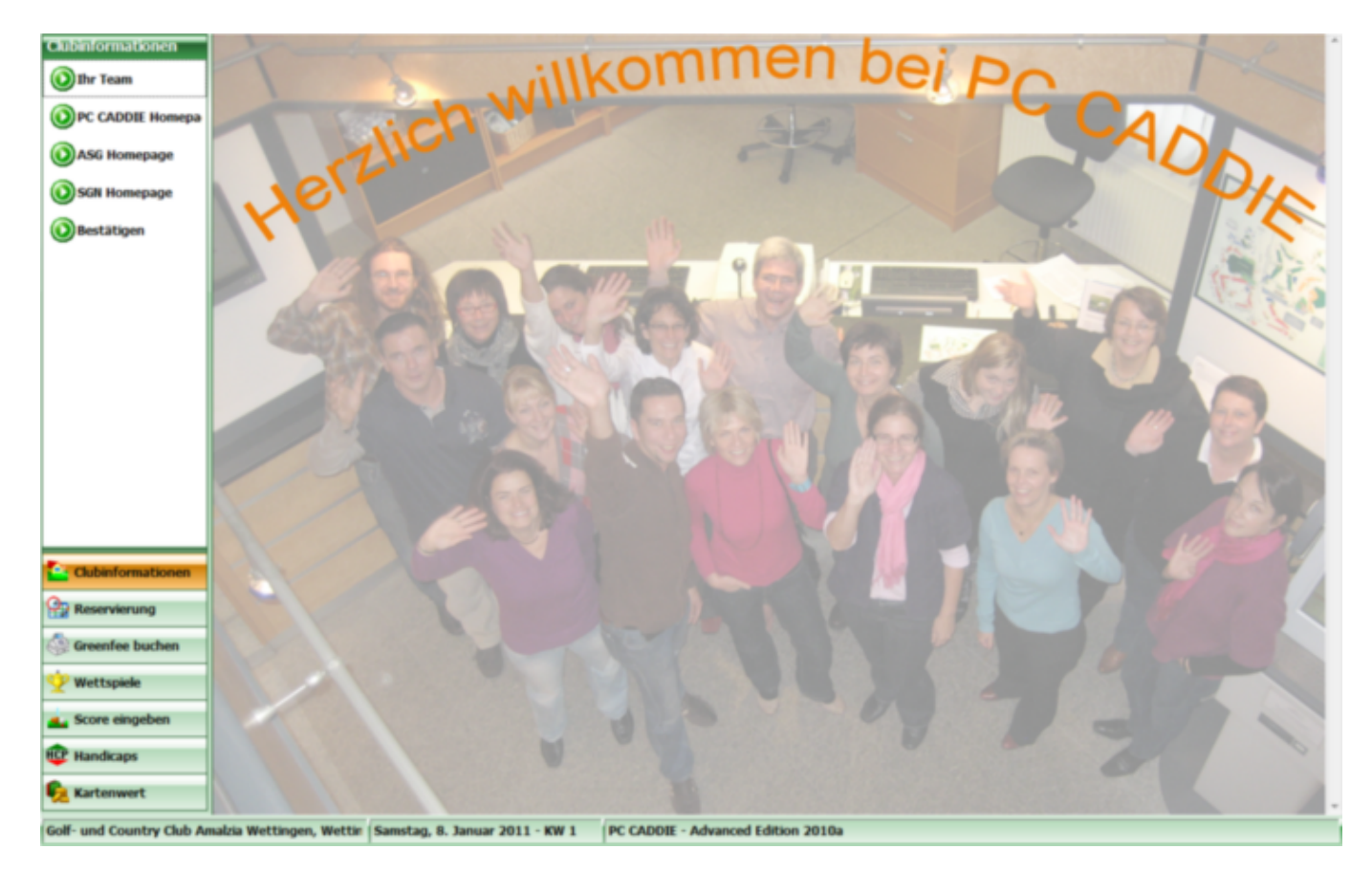

Please contact PC CADDIE Support to set up the terminal. In order to ensure a smooth running of the installation, please have the following artifacts at hand, if available or desired:

#### • an HTML page for the background

- Advertising of sponsors for the Screensaver
- Various pictures of your club for the Screensaver
- Desired classification of the menu items in the club information
- Any password for password-protected pages

### **\*\*Club information**\*\*

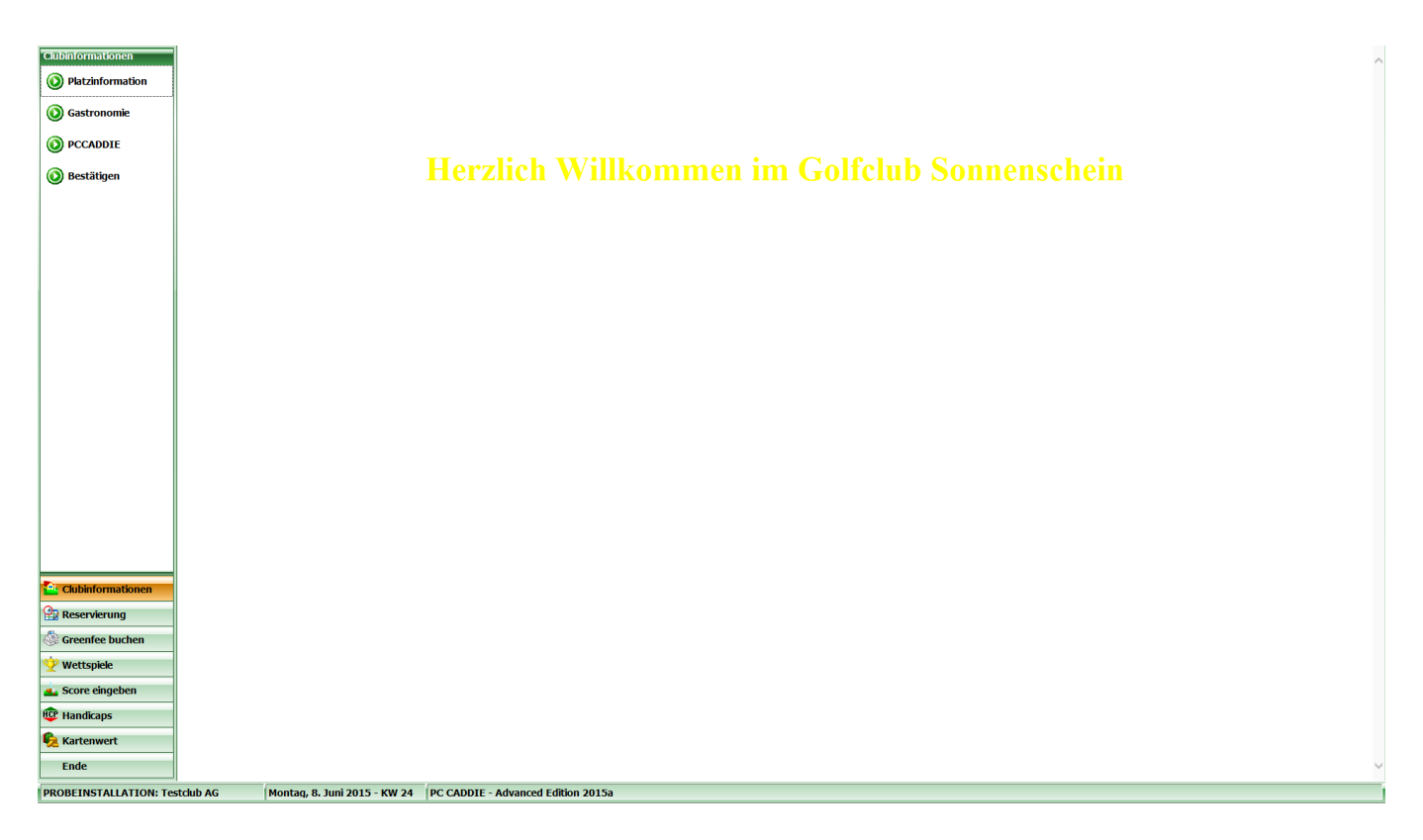

Here you can store pictures, information or even gastronomy events, depending on what you want to show your customers and what you want to share with them using the terminal. You can place sub-folders in the Club Information folder, for example, course information, catering, PCCADDIE (link to homepage). These sub-folders should be marked with numbers, and will be displayed at the terminal.

| 🏭 l 💽 👔 = l                                                                                               |                                      |                          | TERMINAL    |       | - 🗆                        | ×   |  |  |
|----------------------------------------------------------------------------------------------------|--------------------------------------|--------------------------|-------------|-------|----------------------------|-----|--|--|
| Datei Start Freigeb                                                                                       | Datei Start Freigeben Ansicht 🗸 🗸 🖓  |                          |             |       |                            |     |  |  |
|                                                                                                    | eser PC → Lokaler Datenträger (C:) → | PCCADDIEONLINE > TERMINA | L           |       | ✓ C "TERMINAL" durchsuchen | Q   |  |  |
| 🔆 Favoriten                                                                                               | Name                                 | Änderungsdatum           | Тур         | Größe |                            |     |  |  |
| Desktop                                                                                                   | Background                           | 03.06.2015 15:33         | Dateiordner |       |                            |     |  |  |
| 🐌 Downloads                                                                                               | Beispiel_Screensaver                 | 03.06.2015 15:16         | Dateiordner |       |                            |     |  |  |
| 🖳 Zuletzt besucht                                                                                         | 퉬 Clubinformation                    | 03.06.2015 15:19         | Dateiordner |       |                            |     |  |  |
|                                                                                                    | 퉬 Screensaver                        | 03.06.2015 15:35         | Dateiordner |       |                            |     |  |  |
| a OneDrive                                                                                                |                                      |                          |             |       |                            |     |  |  |
| 🤣 Heimnetzgruppe                                                                                          |                                      |                          |             |       |                            |     |  |  |
| Pieser PC<br>PAVM FRITZ!Mediase<br>Bilder<br>Construction<br>Dokumente<br>Dokumenta<br>Mownloads<br>Musik |                                      |                          |             |       |                            |     |  |  |
| Videos                                                                                                    |                                      |                          |             |       |                            |     |  |  |
| 📸 Lokaler Datenträger                                                                                     |                                      |                          |             |       |                            |     |  |  |
| 두 Netzwerk                                                                                                |                                      |                          |             |       |                            |     |  |  |
| 4 Elemente                                                                                                |                                      |                          |             |       |                            | :== |  |  |

| Otto Start Freigeben Asidit     Image: Start Freigeben Asidit     Image: Start Image: Start     Image: Start Image: Start <th>🔒   🕞 🚺 =  </th> <th></th> <th>C</th> <th>lubinformation</th> <th></th> <th></th> <th>_ □</th> <th>х</th>                                                                                                    | 🔒   🕞 🚺 =                                                                                                    |                                      | C                         | lubinformation   |       |        | _ □                       | х   |
|----------------------------------------------------------------------------------------------------|----------------------------------------------------------------------------------------------------|--------------------------------------|---------------------------|------------------|-------|--------|---------------------------|-----|
|                                                                                                    | Datei Start Freigeb                                                                                                    | en Ansicht                           |                           |                  |       |        |                           | - 🕜 |
| Name Anderungsdatum Typ Größe   Bektop 01. Platzinformation 03.06.2015 15:24 Dateiordner   Downloads 02.06.stronomie 03.06.2015 15:26 Dateiordner   CheBrive 03.06.2015 15:26 Dateiordner   OneBrive 03.06.2015 15:26 Dateiordner   Dieser PC AVM FRITZIMediase   Bider   Downloads   Musik   Videos                                                                                                    | 🔄 🏵 🕆 🕇 🌗 > Dia                                                                                                    | eser PC → Lokaler Datenträger (C:) → | PCCADDIEONLINE > TERMINAL | L → Clubinformat | ion   | v ¢ "C | lubinformation" durchsuch | P,  |
|                                                                                                    | 🔆 Favoriten                                                                                                    | Name                                 | Änderungsdatum            | Тур              | Größe |        |                           |     |
| Downloads   2 Zuletat besucht     OneDrive     Pieser PC   AVM FRITZ/Mediase   Bilder   Dokumente   Dokumente   Dokaler Datenträger   Videos   Lokaler Datenträger     Netzwerk                                                                                                    | E Desktop                                                                                                    | 01_Platzinformation                  | 03.06.2015 15:24          | Dateiordner      |       |        |                           |     |
| Selemente 1 Element ausgewählt                                                                                                    | 🐌 Downloads                                                                                                    | 퉬 02_Gastronomie                     | 03.06.2015 15:19          | Dateiordner      |       |        |                           |     |
| <ul> <li>GneDrive</li> <li>Itement gusgewäht</li> <li>Blider</li> <li>Dokumente</li> <li>Dokumente</li> <li< th=""><th>📃 Zuletzt besucht</th><th>03_PCCADDIE</th><th>03.06.2015 15:26</th><th>Dateiordner</th><th></th><th></th><th></th><th></th></li<></ul> | 📃 Zuletzt besucht                                                                                                    | 03_PCCADDIE                          | 03.06.2015 15:26          | Dateiordner      |       |        |                           |     |
| Peimnedgruppe   Poiser PC   Poistop   Dokumente   Dokumalodis   Musik   Videos       Subscher Datenträger    Subscher Subscher                                                                                                    | ConeDrive                                                                                                    |                                      |                           |                  |       |        |                           |     |
| 3 Elemente 🔰 1 Element ausgewählt 📰 📰                                                                                                    | Pierinfectgruppe      Dieser PC     Market AVM FRITZIMediase     Diesktop     Dokumente     Downloads     Musik     Wideos     Lokaler Datenträger     Netzwerk |                                      |                           |                  |       |        |                           |     |
|                                                                                                    | 3 Elemente 1 Element au                                                                                                    | sgewählt                             |                           |                  |       |        |                           |     |

| L 🕞 🚯 🕫 I 01_Platzinformation – 🗆 🗙                                                                                                    |              |                  |               |       |  |  |  |  |
|----------------------------------------------------------------------------------------------------|--------------|------------------|---------------|-------|--|--|--|--|
| Datei Start Freigeben Ansicht 🗸 🖓                                                                                                    |              |                  |               |       |  |  |  |  |
| 🔄 🏵 🝷 🕆 🌗 🕨 Di                                                                                                    |              |                  |               |       |  |  |  |  |
| 🔆 Favoriten                                                                                                    | Name         | Änderungsdatum   | Тур           | Größe |  |  |  |  |
| 🔜 Desktop<br>🚺 Downloads<br>强 Zuletzt besucht                                                                                                    | 🕘 index.html | 03.06.2015 15:24 | HTML-Dokument | 2 KB  |  |  |  |  |
| 🝊 OneDrive                                                                                                    |              |                  |               |       |  |  |  |  |
| 輚 Heimnetzgruppe                                                                                                    |              |                  |               |       |  |  |  |  |
| <ul> <li>Dieser PC</li> <li>AVM FRITZIMediase</li> <li>Bilder</li> <li>Desktop</li> <li>Dokumente</li> <li>Downloads</li> <li>Musik</li> <li>Videos</li> <li>Lokaler Datenträger</li> <li>Netzwerk</li> </ul> |              |                  |               |       |  |  |  |  |
|                                                                                                    |              |                  |               |       |  |  |  |  |
|                                                                                                    |              |                  |               |       |  |  |  |  |
| 1 Element                                                                                                    |              |                  |               |       |  |  |  |  |

| l 🗋 🙀 ≠ 1 03_PCCADDIE – 🗖 🗙                                                                                                    |                     |                  |              |       |  | х   |
|----------------------------------------------------------------------------------------------------|---------------------|------------------|--------------|-------|--|-----|
| Datei Start Freigeben Ansicht 🗸 🖓                                                                                                    |                     |                  |              |       |  |     |
| 🛞 🏵 🕆 🚹 🕨 Di                                                                                                    |                     |                  |              |       |  |     |
| 🔆 Favoriten                                                                                                    | Name                | Änderungsdatum   | Тур          | Größe |  |     |
| Desktop                                                                                                    | link.txt            | 03.06.2015 15:26 | Textdokument | 1 KB  |  |     |
| Downloads 2 Zuletzt besucht                                                                                                    |                     |                  |              |       |  |     |
|                                                                                                    |                     |                  |              |       |  |     |
| CneDrive                                                                                                    |                     |                  |              |       |  |     |
| 🍓 Heimnetzgruppe                                                                                                    |                     |                  |              |       |  |     |
| Dieser PC     Dieser PC     N/M FRITZ!Mediase     Dider     Desktop     Dokumente     Downloads     Musik     Videos     Lokaler Datenträger |                     |                  |              |       |  |     |
| • Netzwerk                                                                                                    | cnewählt (16 Rutes) |                  |              |       |  | 8== |

**Important**: A text file must contain *index* in the name and must be saved as *HTML*!

Note that a customer needs his DGV/ASG or Club card for identification at the terminal. To avoid abuses, a person can not make full use of the terminal without this identification.

| Karte lesen                       |                |
|-----------------------------------|----------------|
| Bitte ziehen Sie die Karte durch! | ⊠ <u>E</u> nde |
| j.                                |                |

HINT: Use the key combination **Alt+F4** to close the terminal interface.

HINT: You can also create a menu entry on the terminal to shut down the computer by inserting the *Close* button and specifying this in the configuration of the files *LINK.TXT* and *ENDE.BAT*:

The contents of the two lines of **LINK.TXT** are: PASS:abcd, for password query and EXE:,,c:\ende.bat" to call up the BAT file that will shut down the computer. The file**ENDE.BAT** must be stored directly on c:\ as in this example and contains only one command line with the Windows command: shutdown -s.

If the corresponding menu item is selected, the password is prompted ("abcd" in the example) and the PC is then shut down.

# Set up the basic settings

Please note that you <u>cannot</u> change basic settings without first contacting PC CADDIE Support.

The menu item *Timetable/Configure Timetable Self-Service* opens the main menu of the terminal. If you do not have a timetable, this menu item will open the **Setup/Configure program settings for Timetable Self Service** 

#### **Functions**

| Timetable-Self-Service                         | <b>—</b>     |  |  |  |  |
|------------------------------------------------|--------------|--|--|--|--|
|                                                |              |  |  |  |  |
| Greenfee A Greenfee B Greenfee C               | ✓ <u>O</u> K |  |  |  |  |
| Funktionen Grundeinstellung Plätze             |              |  |  |  |  |
| Diese Funktionen am Terminal aktivieren        | X Abbruch    |  |  |  |  |
| 🔽 Timetable integrieren 🔽 Namen zeigen         |              |  |  |  |  |
| ✓ Timetable-Reservierung Anzahl Partner: 0     | -            |  |  |  |  |
| Checkin: von -60 Minuten                       | 2            |  |  |  |  |
| bis -10 Minuten                                |              |  |  |  |  |
| Minuten relativ zur Reservation                |              |  |  |  |  |
| Minus => vor dem Termin                        |              |  |  |  |  |
| Greenfee-Verkauf                               |              |  |  |  |  |
| Score-Berechnung EDS                           |              |  |  |  |  |
| 🔽 Hop-Stammblatt-Anzeige 🔲Druck                | <b>a</b>     |  |  |  |  |
| 🔽 Turnierlisten-Anzeige 🔽Druck                 | •            |  |  |  |  |
| ✓ Turnieranmeldung ✓Abmeldung                  |              |  |  |  |  |
| Anmeldung auch für andere Spieler              |              |  |  |  |  |
| Leaderboard                                    |              |  |  |  |  |
| ✓ Karten-Aufladung ✓ …über Kasse buchen        |              |  |  |  |  |
| 🔽 EC-Lastschrift-Zahlung 🔽 Barzahlung für GF   | 4            |  |  |  |  |
| Zahlung als OP-Buchung mit Einzugsermächtigung |              |  |  |  |  |
|                                                |              |  |  |  |  |
| I erminal-Informationsseiten bearbeiten [F7]   |              |  |  |  |  |
| Terminals neu starten                          |              |  |  |  |  |
|                                                |              |  |  |  |  |

1. When displaying the timetables on the terminal, you can optionally display the names of the players.

HINT: It is also possible to hide only individual person names. To do this, enter **ttnoname** in the corresponding person mask under Additional info.

Zusatz-Info ttnoname

- 2. Determine when and how much before the tee time, the golfers can book themselves at the terminal or confirm their presence.
- 3. Define which tournament and handicap functions can be printed.

• A corresponding printer must be connected to the terminal.

4. Determine which payment options are available.

An appropriate Payment terminal must be set up for EC payment options.

5. Use the options to reboot the terminals or go directly into the folder structure (for example, to insert new background images, etc.).

The individual functions are subject to licensing by PC CADDIE and <u>cannot</u> be used without a licence.

#### **Basic settings**

!

Please consult the PC CADDIE support for any changes of the basic settings.

| Greenfee A            | Greenfee                                | B                                          | Greenfee C                    |  |  |
|-----------------------|-----------------------------------------|--------------------------------------------|-------------------------------|--|--|
| Funktionen            | Grundein                                | stellung                                   | Plätze                        |  |  |
| Timeout des Kunde     | n-Inteface:<br>Karte na<br>in Infoseite | 60<br>ach Timeout<br>en nach Time          | Sekunden<br>einziehen<br>eout |  |  |
| Pause beim Screen     | saver:                                  | 15                                         | Sekunden                      |  |  |
| Drucker für Kunder    | ausdrucke:                              | HP Laserjet 1500;1                         |                               |  |  |
| Treiber für Bildschir | ausgabe:                                | HP Laserj                                  | HP Laserjet 1500;3            |  |  |
| Greenfee-Bagtag:      | 🗩 🛛 🖉 🖉                                 | rminal                                     | - 🖸                           |  |  |
| EC-Lastschrift:       | EC Beleg                                |                                            | 2                             |  |  |
| Kartenleser: T,<br>Li | yp<br>eser an COM:                      |                                            | sleser                        |  |  |
| <b>3</b> s            | ub-Adresse:                             | (99=USB, 999=Tastatur)<br>(M99=USB-Mifare) |                               |  |  |
|                       |                                         |                                            |                               |  |  |
| М                     | ifare an COM:                           |                                            |                               |  |  |

- 1. After how many seconds of inactivity is it assumed that the customer has left? Should a forgotten card be retained? To which function should the terminal return to?
- 2. Definition of printers and layouts for the respective printouts (e.g., start lists, master pages, bag tags, etc.).
- 3. Settings of the specific reader control

#### <u>Courses</u>

| Greenfee A      |                                           | Greenfee B       | Greenfee C |  |  |  |  |
|-----------------|-------------------------------------------|------------------|------------|--|--|--|--|
| Funktionen      | - í (                                     | Grundeinstellung | Plätze     |  |  |  |  |
| Wählbare Golfpl | Wählbare Golfplatze zur Score-Berechnung: |                  |            |  |  |  |  |
| Platz I:        | 19001                                     | Schmedding-      | сн 📃 🔄     |  |  |  |  |
| Platz 2:        | 9002.1                                    | Testplatz        |            |  |  |  |  |
| Platz 3:        | 9002.3                                    | Sonnenschei      | n 🕂 🖸      |  |  |  |  |
| Platz 4:        |                                           |                  |            |  |  |  |  |
| Platz 5:        |                                           |                  |            |  |  |  |  |
| Platz 6:        |                                           |                  |            |  |  |  |  |
|                 |                                           |                  |            |  |  |  |  |
|                 |                                           |                  |            |  |  |  |  |
|                 |                                           |                  |            |  |  |  |  |
|                 |                                           |                  |            |  |  |  |  |
|                 |                                           |                  |            |  |  |  |  |
|                 |                                           |                  |            |  |  |  |  |
|                 |                                           |                  |            |  |  |  |  |
|                 |                                           |                  |            |  |  |  |  |
|                 |                                           |                  |            |  |  |  |  |
|                 |                                           |                  |            |  |  |  |  |
|                 |                                           |                  |            |  |  |  |  |
|                 |                                           |                  |            |  |  |  |  |
|                 |                                           |                  |            |  |  |  |  |

Enter the courses for which you want to allow a score calculation.

#### Green fee

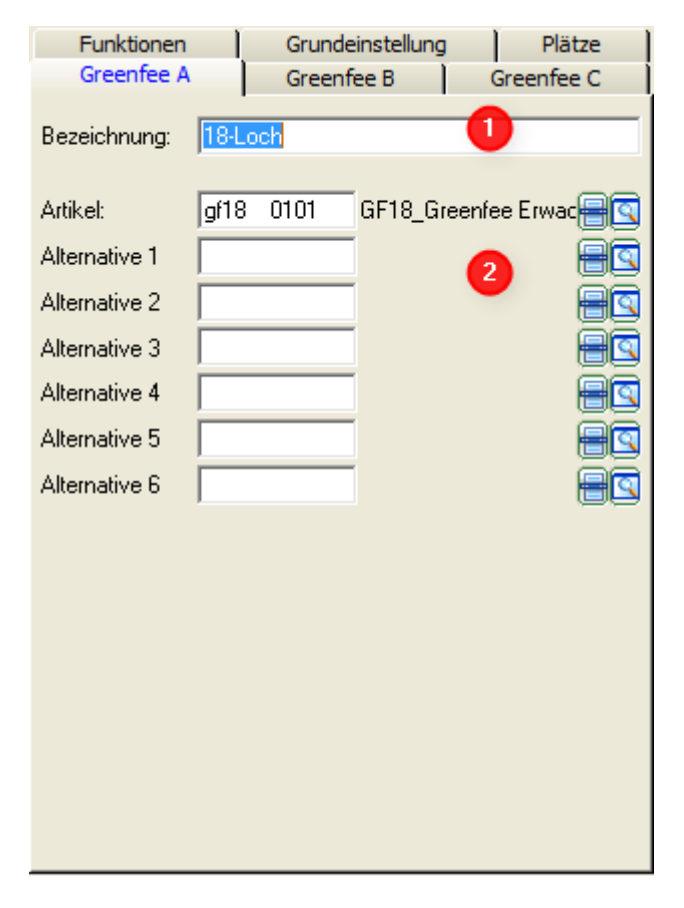

PC CADDIE provides you with three green fee base types at the terminal. You must enter the main

articles (2) for the basic types (1). For example, Green fee A for the 18 hole Green fee, Green fee B for the 9 hole Green fee, and Green fee C for the Range fee.

These items must be deposited with the appropriate Automatic system, so that the golfers are offered only the appropriate tariffs.

### **Background image**

An example:

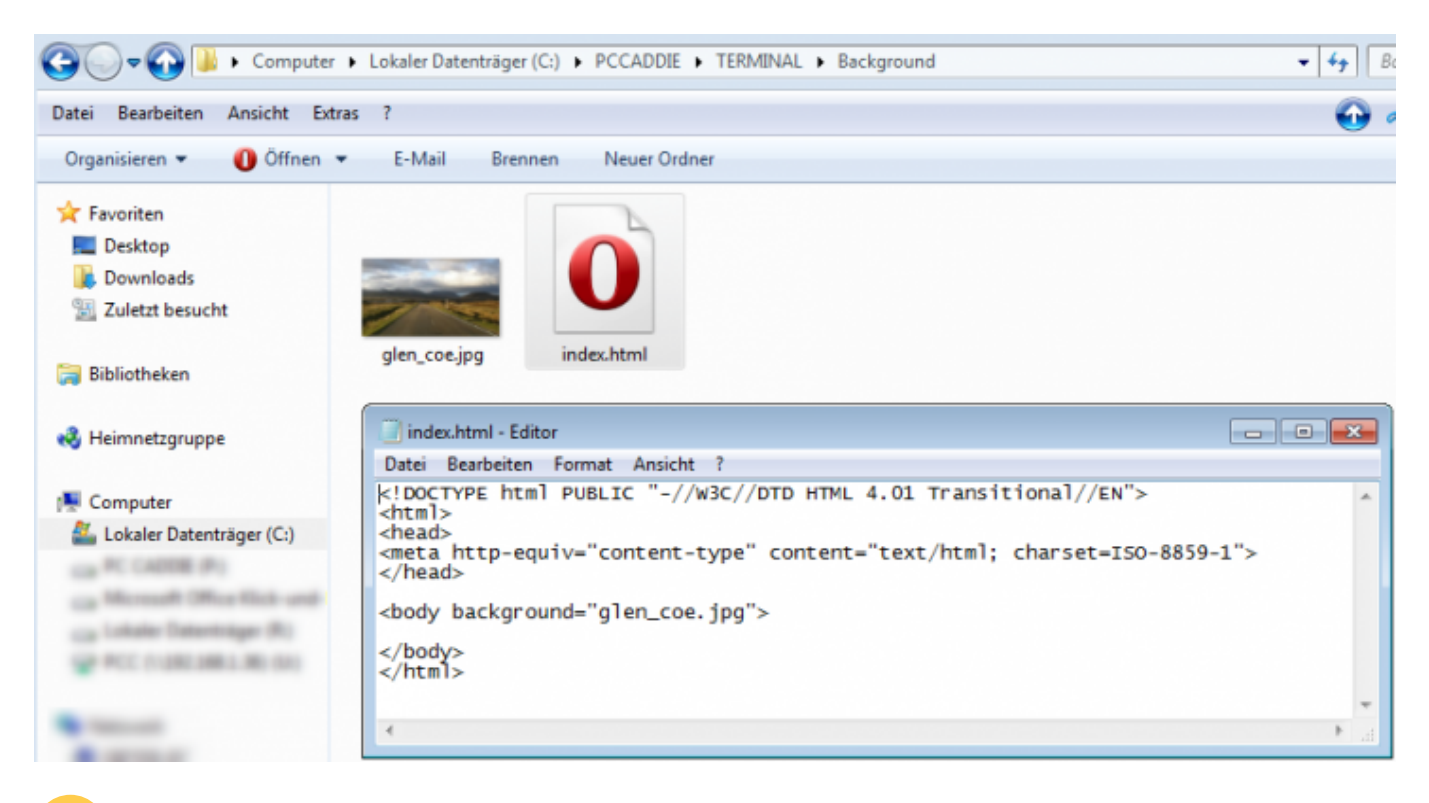

Important: A text file must contain *index* in the name and must be saved as *HTML*!

Fundamentierung für Self-Service Terminals